# ACUVANCE

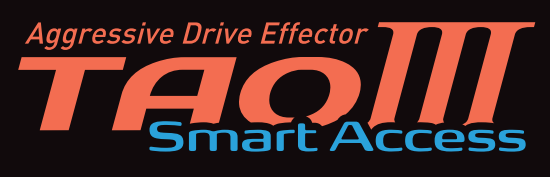

## **INSTRUCTION MANUAL**

# STEP 1 Basic Operation

Thank you for purchasing "TAOIII Smart Access".

Regarding how to use this product, we will first explain the basic operations etc.

For the menu related to changing ESC settings, refer to the attached "Settings / Instruction Manual STEP 2".

## Before use

- •This product is a precision instrument. Be careful when handling it, as dropping, disassembling, or modifying it may cause a malfunction.
- •Do not use in the rain or near liquids as malfunctions caused by getting wet. Repairs will not be accepted for malfunctions caused by getting wet.
- •In the unlikely this product breaks down, please contact us for repair instead of repairing it yourself. (Repairs are not possible if you disassemble or modify this product)
- •This product can be set up our brushless ESC XARVIS, XARVIS XX and Futaba MC970CR. (2021 Feb.)

Accessories

•micro USB cable / ESC Link cable

#### Basic operation and connecting TAOIII connects to turning on the esc, it automatically starts up and the main menu is displayed. Connect to ESC Link terminal ESC Link cable LINK terminal Used to connect to ESC. таош MAIN MENU Key pads For XARVIS XX Used when ESC PREVIEW ENTER selecting / deciding DATA EDIT DATA LINK Return to the EASY SETTING previous view FILE EDIT Save the editing SAVE data etc. SAVE Used for changing Taolli numbers, moving cursors, switching pages,etc. micro USB (Type B) terminal Used to connect to a PC when updating TAOIII.

\*By connecting a mobile battery etc. to this terminal, TAOIII can be started without connecting ESC. (ESC can be connected with the

mobile battery connected too.)

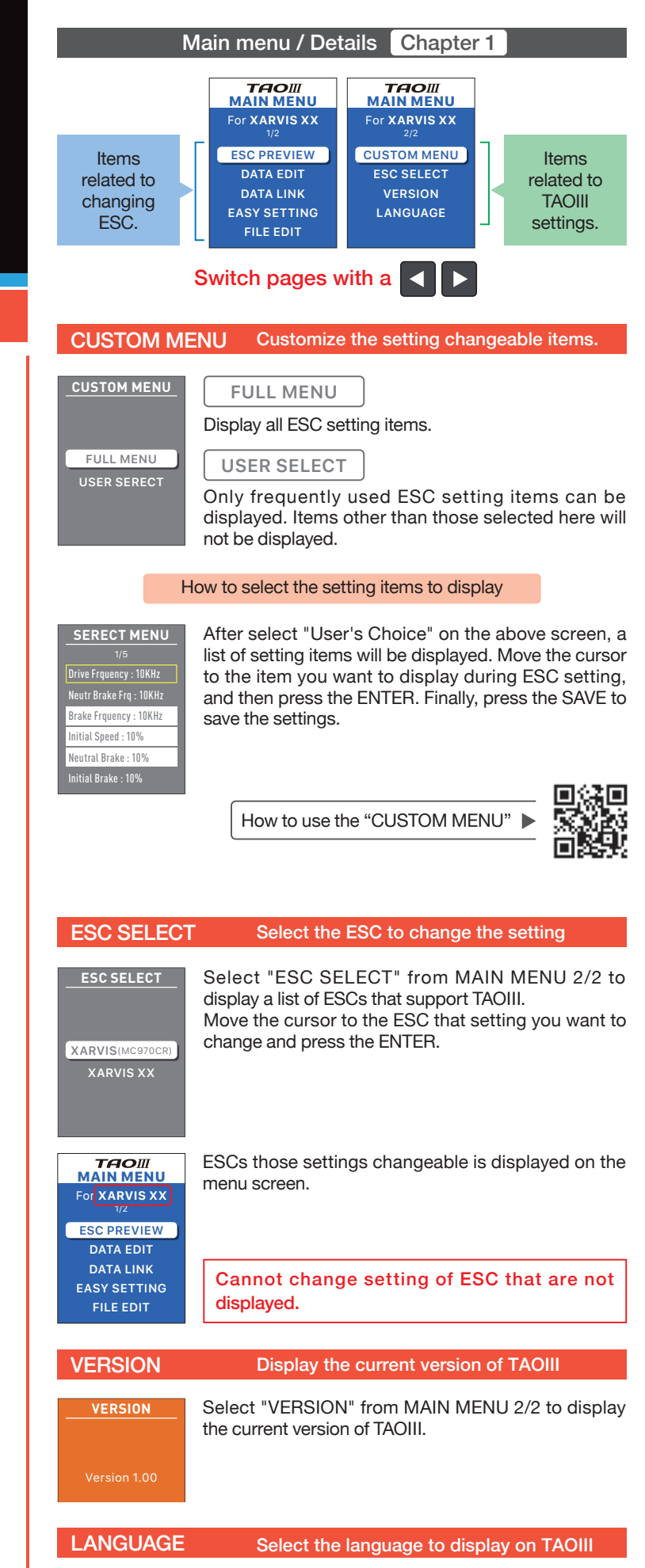

| LANGUAGE | Select "LANGUAGE" from the MAIN MENU 2/2 to<br>display the language.<br>Move the cursor to the language you want to use and<br>proces the ENTER to guitable language |
|----------|----------------------------------------------------------------------------------------------------|
| JAPANESE | press the ENTER to switch the language.                                                                                                    |
| ENGLISH  |                                                                                                    |

Continue to **STEP 2** 

## **STEP 2** Setting of ESC

Thank you for purchasing "TAOIII Smart Access". Before using this product, please read "STEP 1" on the back side first. This Instruction manual describes the menu related to ESC settings.

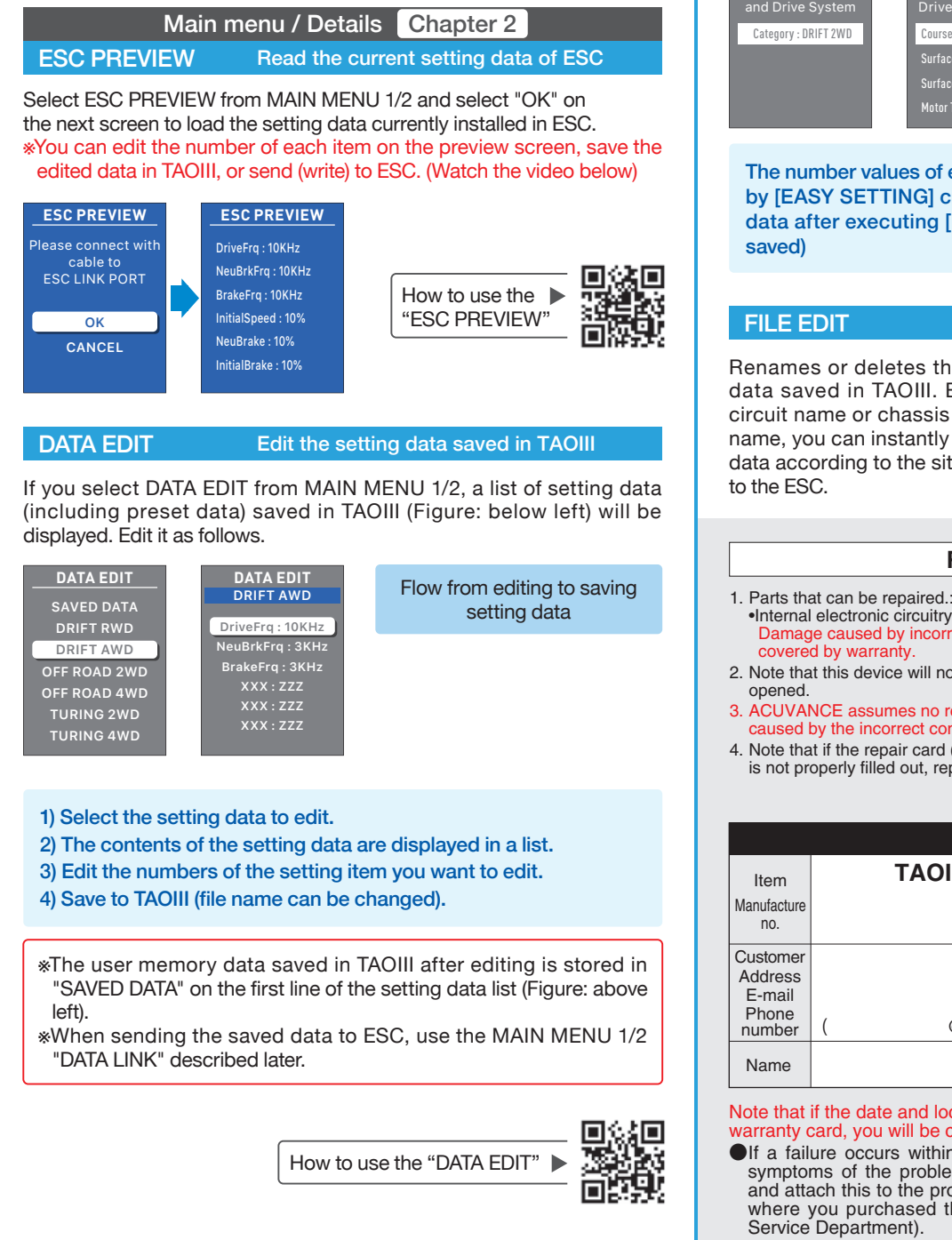

## DATA LINK

#### Sending the saved data to ESC

If you select "DATA LINK" in MAIN MENU 1/2, a list of setting data (including preset data) saved in TAOIII is displayed. By selecting the data you want to link to ESC and operating according to the subsequent message, the setting data in ESC will be rewritten.

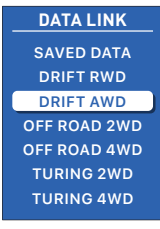

When sending the user memory data (edited data) saved in TAOIII to ESC, select "SAVED DATA" in the first line of the setting data list.

How to use the "DATA LINK"

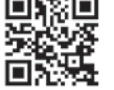

## **EASY SETTING**

It is a function to send ACUVANCE recommended settings according to the driving category and environment to ESC.

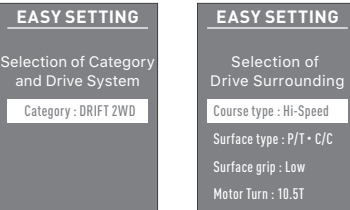

How to use the "EASY SETTING"

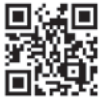

The number values of each item of the setting data written to ESC by [EASY SETTING] can be changed individually by editing the data after executing [ESC PREVIEW]. (Edited data can also be

#### Rename or delete saved data

Renames or deletes the user memory data saved in TAOIII. By entering the circuit name or chassis name in the file name, you can instantly read the setting data according to the situation or write it

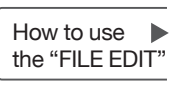

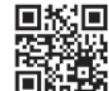

## **Repair Conditions**

- Internal electronic circuitry Damage caused by incorrect connection, inter-terminal shorting, or driving is not covered by warranty.
- 2. Note that this device will not be covered under warranty if the housing has been
- 3. ACUVANCE assumes no responsibility for damage to the receiver or servo caused by the incorrect connection of this product
- 4. Note that if the repair card (located below) or the repair sheet (on the homepage) is not properly filled out, repair and return of the ESC may be delayed.

| Warranty                                         |        |                  |                             |  |
|--------------------------------------------------|--------|------------------|-----------------------------|--|
| Item                                             | TAOIII | Purchase date    | (M/D/Y) / /                 |  |
| Manufacture<br>no.                               |        | Warranty<br>term | 3 months from purchase date |  |
| Customer<br>Address<br>E-mail<br>Phone<br>number | ( @    | ) Pho            | ne no.                      |  |
| Name                                             |        |                  |                             |  |

Note that if the date and location of ESC purchase are not entered on the warranty card, you will be charged for repairs even within the warranty term.

- If a failure occurs within three months of purchasing the ESC, write the symptoms of the problem and operating conditions in the section below and attach this to the product. For repair, send the ESC to the distributor where you purchased the product or directly to ACUVANCE (Technical Service Department).
- ACUVANCE assumes no responsibility for damage or losses that occur during transportation. Please take note of this beforehand.
- When listing the symptoms for a repair request, you can conveniently use the repair request sheet on the ACUVANCE homepage and then send this along with the warranty card.

(Click the "repair" section located in the upper-right side of our website. Then click "repair request sheet", located on the left side.)

**Repair card** 

1. Symptoms

Write the symptoms of the problem, giving as much detail as possible.

### 2. Payment for repair charges

□ I would like to be contacted if there is compensation

\*\*Though it depends on the details of the repair, indicating in advance that no contact is necessary will normally shorten the time is takes to complete the repair.

### ACUVANCE CORPORATION Technical Service Dept.

7F. Shin-Osaka Marubiru Annex 1-18-22 Higashinakajima Higashiyodogawa-ku Osaka 533-0033 Japan. FAX +81-6-6379-1190 www.acuvance.co.jp/english